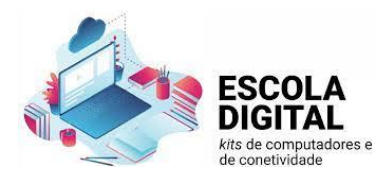

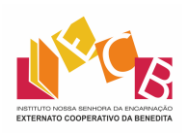

# Ligação Internet

## Dispositivos marca ThingsMatrix

1. Com a ponta do dedo ou um objeto não cortante, retire a tampa traseira aproveitando a fenda num dos cantos do dispositivo;

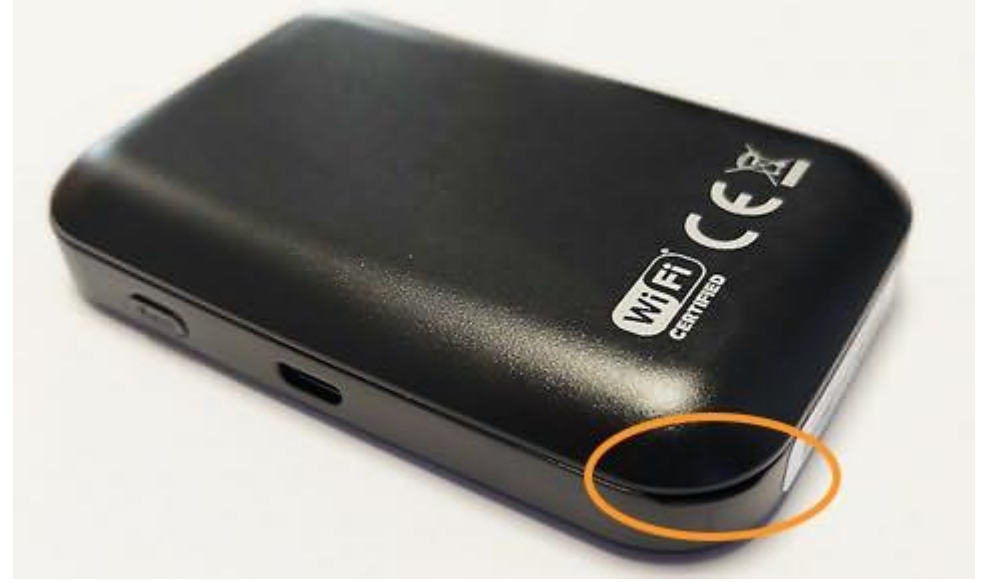

2. Retire a bateria e o autocolante que cobre os seus contactos;

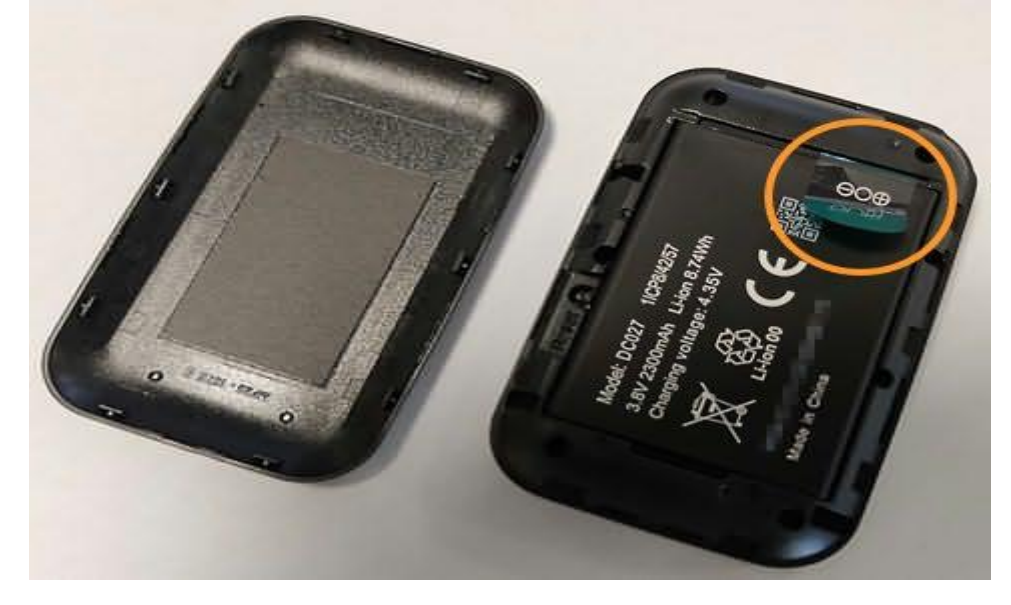

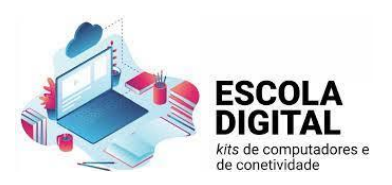

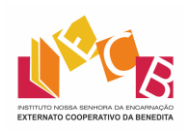

3. Tome nota do SSID (o nome da rede sem fios) e da respetiva palavra-passe (*Wi-Fi Key*) no interior do compartimento onde estava a bateria;

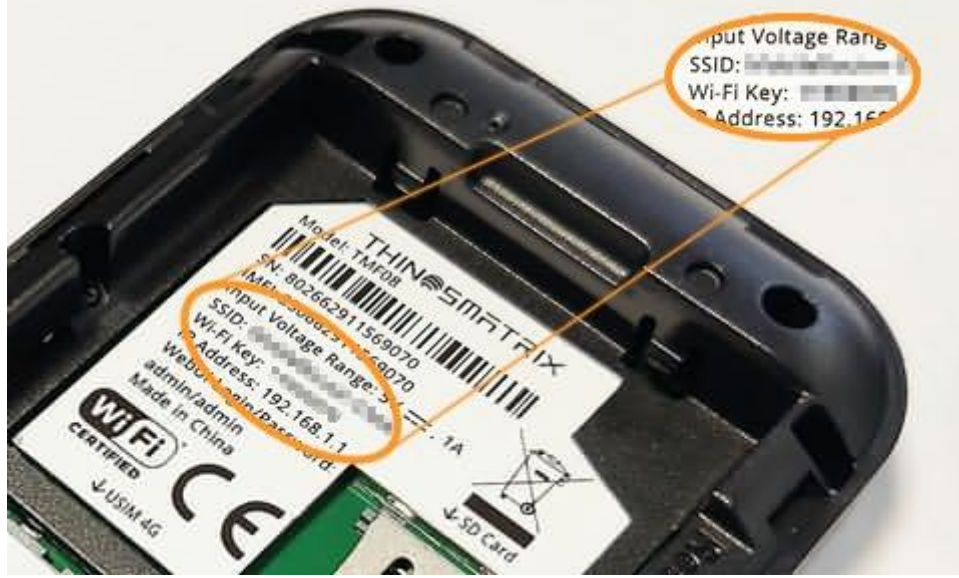

4. Destaque o cartão SIM no formato Micro (o tamanho intermédio);

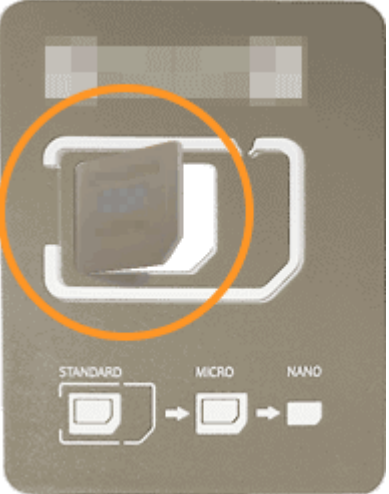

5. Levante a patilha metálica do compartimento do cartão SIM e coloque este na posição correta respeitando o corte num dos cantos, tendo o nome da operadora de telecomunicações virado para cima e os contactos metálicos

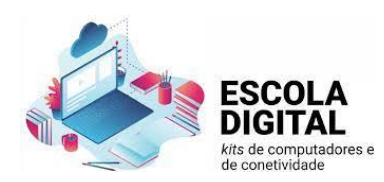

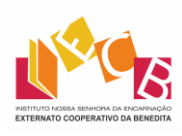

para baixo;

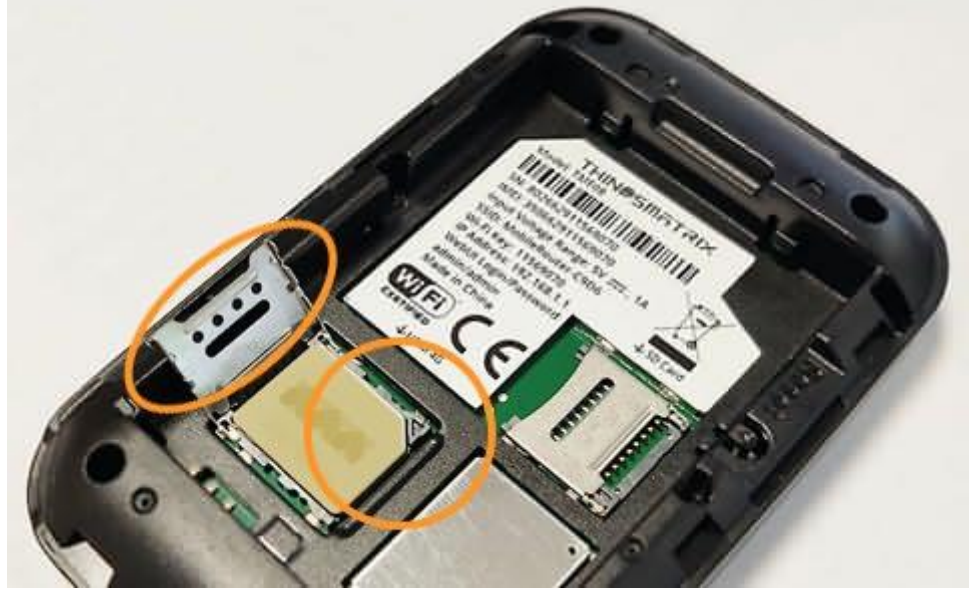

6. Baixe a patilha metálica e deslize-a para o interior do dispositivo para prender o cartão SIM;

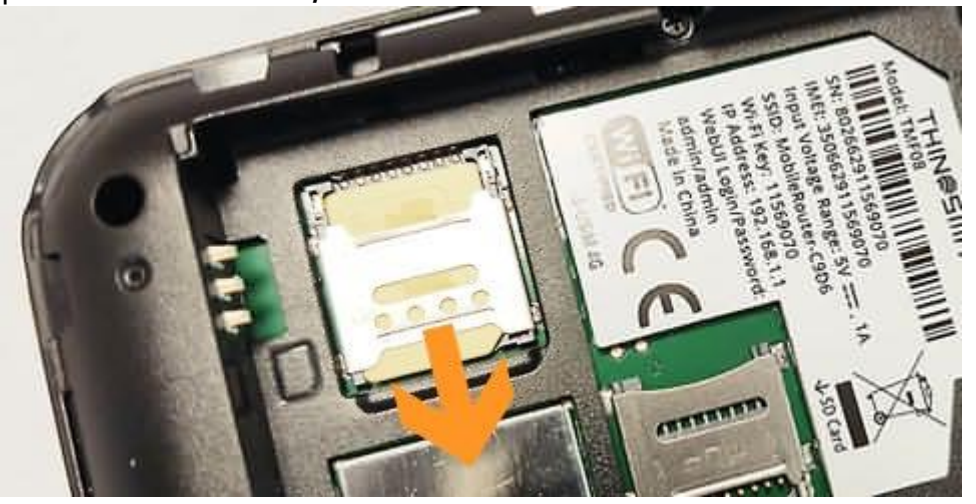

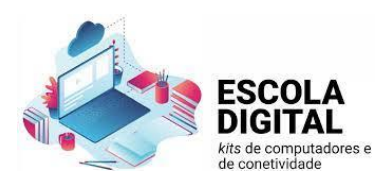

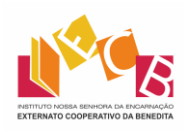

 Volte a colocar a bateria na posição original (verifique os contactos perto de um dos cantos);

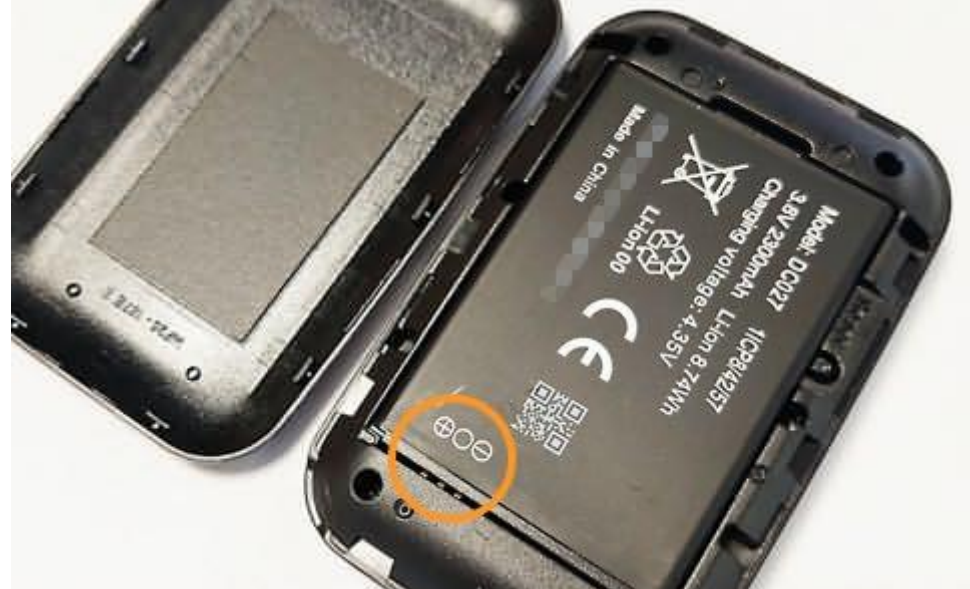

- 8. Coloque a tampa na posição original fazendo um pouco de pressão para encaixar (se sentir que está a forçar, poderá estar na posição errada);
- 9. Pressione o botão do dispositivo até que os quatro símbolos se acendam;

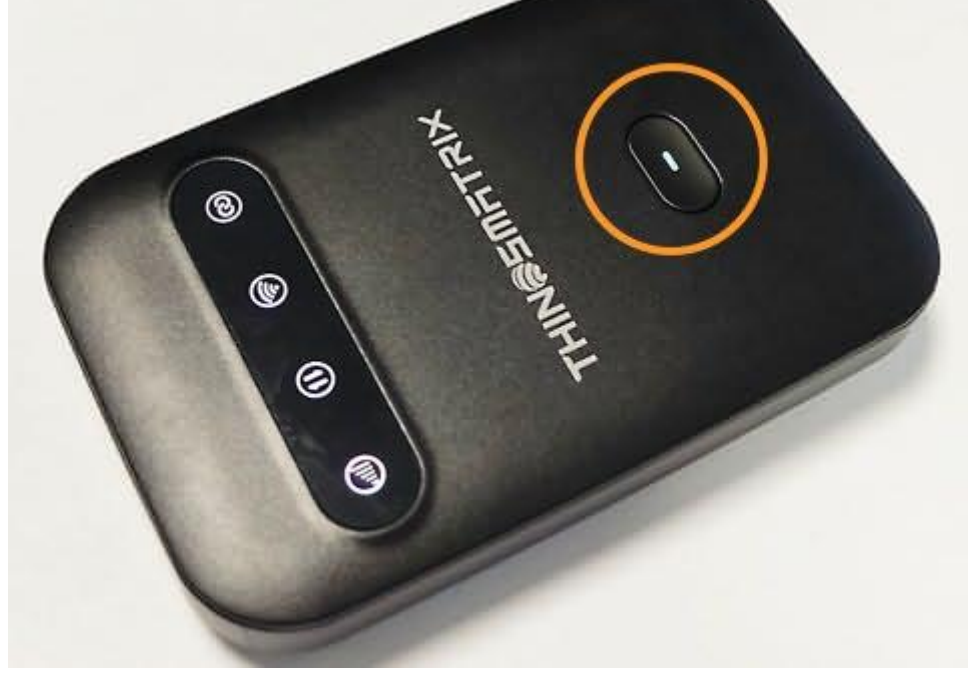

10. No computador, no canto inferior direito, perto do relógio, clique no ícone de Definições de Rede e Internet;

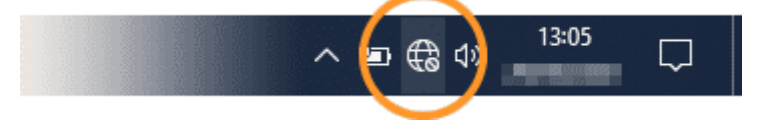

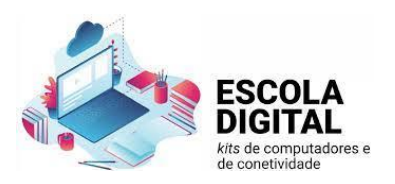

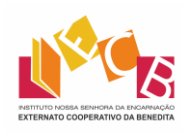

11. Na lista de redes sem fios detetadas, clique na rede cujo nome (SSID) se anotou <u>anteriormente</u> e depois em Ligar;

| °(;;                             |                                                                         |
|----------------------------------|-------------------------------------------------------------------------|
| Ma Segur                         |                                                                         |
| 🗹 Lig                            | gar automaticamente                                                     |
|                                  | Ligar                                                                   |
| ª                                |                                                                         |
| <i>(</i> .                       |                                                                         |
|                                  |                                                                         |
|                                  |                                                                         |
| Definições c<br>Altere definiçõe | le Rede e Internet<br>es, como aplicar limite de tráfego a uma ligação. |
| (i.                              | <b>r</b> <sup>N</sup> <sub>U</sub> (φ)                                  |
| Wi-Fi                            | Modo de avião Hotspot móvel                                             |
|                                  | へ 🐿 🌐 🗇 🗍 13:05 📿                                                       |

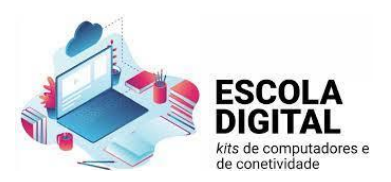

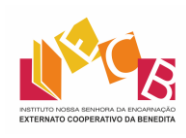

12. Introduza a palavra-passe (chave de segurança de rede) também <u>anteriormente</u> anotada e clique em Seguinte;

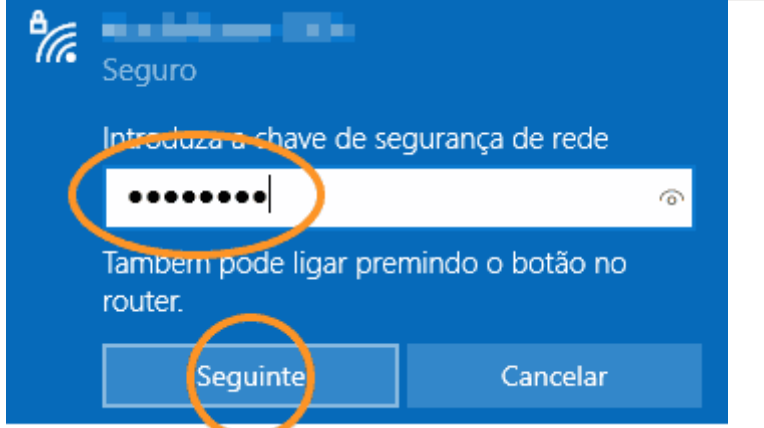

- 13. Inicie o programa de navegação na Internet
- 14. Na barra de endereços, escreva 192.168.1.1 e carregue na tecla Enter;

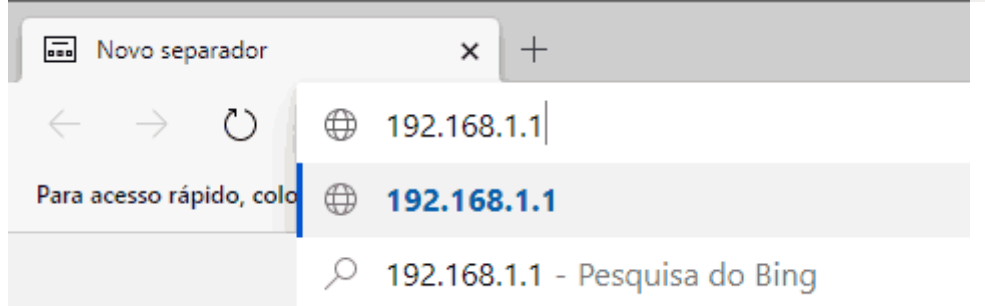

15. Na página que surge, clique em Admin;

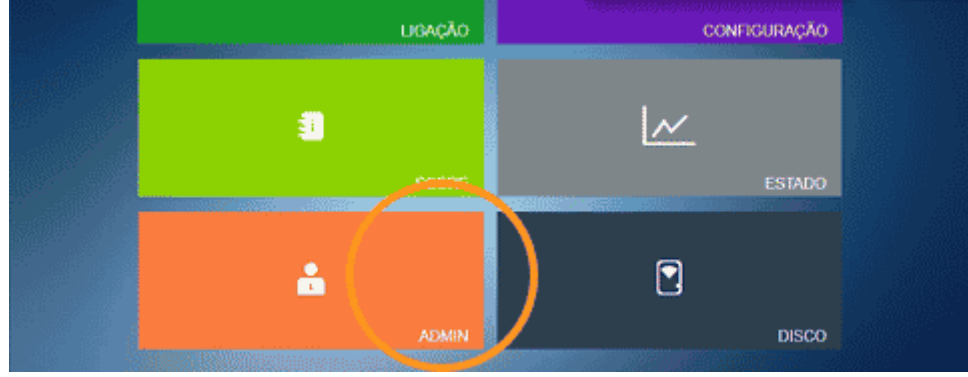

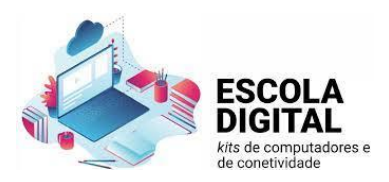

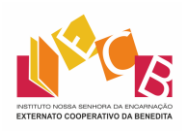

16. Em Nome de Utilizador escreva admin, em Senha escreva admin e depois clique em Autenticar;

| NOME DE UTILIZADOR | admin     |    |
|--------------------|-----------|----|
| SENHA              |           | \$ |
|                    |           |    |
| AU                 | JTENTICAR |    |

### 17. Clique em Configuração de rede;

| ESTADO                           | ≓<br>LIGAÇÃO | LISTA<br>TELEFÓNIC | sm:     | 5   | DISCO WI-FI | CONFIGURAÇÃO | SOBRE |
|----------------------------------|--------------|--------------------|---------|-----|-------------|--------------|-------|
| Configuração<br>rápida           | CONFIG       | URAÇÃO             | DE REDE |     |             |              |       |
| Configuração de<br>Wi-Fi         | Modo de o    | conexão ®          | Auto    | 0 М | anual       |              |       |
| Conliguração de reda             | hiedo de r   | ede A              | uto     |     |             | •            |       |
| Operadores de<br>rede            | Lista        | APN 1              | NEO     |     |             | *            |       |
| Roaming                          | Nom          | e h                | IEO     |     |             |              |       |
| Configuração do                  | Utiliz       | ador U             | iser    |     |             |              |       |
| Administrador                    | Sent         | na P               | assword |     |             |              |       |
| Configuração de<br>armazenamento | APN          | ir                 | ternet  |     |             | 1            |       |

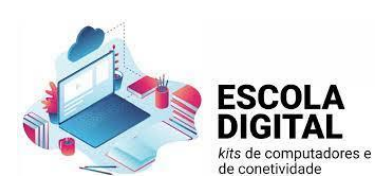

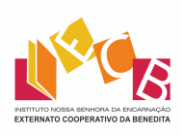

#### **18.Em** Perfil > Lista APN:

| ide                             | Perfil                  |                                                                                                    |
|---------------------------------|-------------------------|----------------------------------------------------------------------------------------------------|
| )peradores de<br>ede            | Lista APN               |                                                                                                    |
| loaming                         | Nome                    | 1711                                                                                                    |
|                                 | Utilizador              | User                                                                                                    |
| onfiguração do<br>Idministrador | Senha                   | Password                                                                                                    |
| configuração de<br>rmazenamento | APN                     | (maximum and maximum and maximum an |
| )pções avançadas                | Tipo de<br>Autenticação | Auto                                                                                                    |
|                                 | Modo IP                 | IPv41Pv6 ✓                                                                                                    |
|                                 | Modo DNS                | Auto O Manual                                                                                                    |
|                                 | UPNP                    | Desativar O Ativar                                                                                                    |
|                                 | Ping da WAN             | Desativar O Ativar                                                                                                    |
|                                 | Admin de Wan            | Desativar O Ativar                                                                                                    |
|                                 |                         | Aplicar                                                                                                    |

- Cartão SIM da rede MEO: clique em Lista APN e escolha MEO;
- Cartão SIM da rede <u>NOS</u>: clique em Lista APN, escolha APN 1 e mais abaixo, em APN, escreva mineducacao;
- Cartão SIM da rede <u>Vodafone</u>: clique em Lista APN, escolha APN 2 e mais abaixo, em APN, escreva ensino.vodafone.pt;

#### **19. Clique em** Aplicar;

20. Clique em or na mensagem de sucesso ao aplicar a configuração;

21. Clique em Sair.

| THIN                     | IMATRO                          | ×                   |     | ≜ INICIO   PT   a SAIR<br>■ ■ ■ ™ 13:28 |                   |       |  |  |
|--------------------------|---------------------------------|---------------------|-----|-----------------------------------------|-------------------|-------|--|--|
| ESTADO                   | LIGAÇÃO                         | LISTA<br>TELEFÓNICA | SMS | DISCO WI-FI                             | Q<br>CONFIGURAÇÃO | SOBRE |  |  |
| Configuração<br>rápida   | CONFIGURAÇÃO DE REDE            |                     |     |                                         |                   |       |  |  |
| Configuração de<br>Wi-Fi | Modo de conexão 🛞 Auto 🕓 Manual |                     |     |                                         |                   |       |  |  |
| Conliguração de<br>rede  | Modo de rede Auto               |                     |     |                                         | •                 |       |  |  |